# School Maintenance Project Grant Program

### Instructions for the Quarterly Report Process April 2024

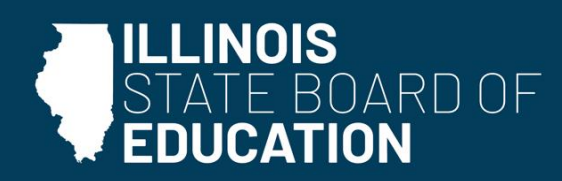

isbe.net

### **Table of Contents**

| I. | Instructions for the Quarterly Expenditure Reports within the School Maintenance Grant System in IWAS | Page 2     |
|----|----------------------------------------------------------------------------------------------------|------------|
|    | $A. \ \mbox{Step 1: Creating the Quarterly Expenditure Base Report}$                                  | Page 2     |
|    | $B_{\cdot}$ Step 2: Completing/Submitting the first Quarterly Expenditure Report                      | Page 5     |
|    | ${ m C.}~$ Step 3: Completing/Submitting Subsequent Quarterly Expenditure Repor                       | ts Page 11 |

## I. Completing the Quarterly Expenditure Reports within the School Maintenance Grant System in IWAS

### A. Step 1: Creating the Quarterly Expenditure Base Report

- 1. Create a Base Report for each grant. This Base Report will be used every quarter to report the current quarter's expenditures and obligations for the grant until the grant can be closed out by submitting the final expenditure report in IWAS.
- 2. To create the Base Report, log in to <u>IWAS</u> and go to System Listing. Click **School Maintenance Project Grants** located under Active Grants.

|             |                     | Illinois State Board of Education<br>Dr. Carmen I. Ayala, State Superintendent of Education                      |                                                                                |  |  |  |  |  |  |
|-------------|---------------------|----------------------------------------------------------------------------------------------------|--------------------------------------------------------------------------------|--|--|--|--|--|--|
|             | IWAS IWAS           | 10                                                                                                    | I WAS                                                                          |  |  |  |  |  |  |
|             |                     | My Systems                                                                                                    |                                                                                |  |  |  |  |  |  |
|             | Home                | Below are systems that you are either authorized to u<br>either your district (Pending-District), ROE (Pending-I | se or are awaiting authorization from<br>ROE) or ISBE (Pending-ISBE). Once you |  |  |  |  |  |  |
|             | System Listing      | are "Authorized" to access a system, simply click on the                                                         | ne system description to use it.                                               |  |  |  |  |  |  |
|             | Pending Sign Ups    |                                                                                                    | Click Here for Due Dates                                                       |  |  |  |  |  |  |
|             | -                   | - Categories - Click to Expand/Collapse Tree                                                                     | Authorization                                                                  |  |  |  |  |  |  |
|             | Pending Documents   | 🖻 Grants                                                                                                    |                                                                                |  |  |  |  |  |  |
|             | Change Password     | Active Grants                                                                                                    |                                                                                |  |  |  |  |  |  |
| Click here. | Messages - Inbox    | - School Maintenance Project Grants                                                                              | 🛈 📑 🤵 Authorized                                                               |  |  |  |  |  |  |
|             | Macrogae Archived   | - SMPG GATA Risk Assessment                                                                                      | Authorized                                                                     |  |  |  |  |  |  |
|             | Messages - Archived | 🖻 Surveys                                                                                                    |                                                                                |  |  |  |  |  |  |

3. Click on **Quarterly Expenditure Reports** from the screen below.

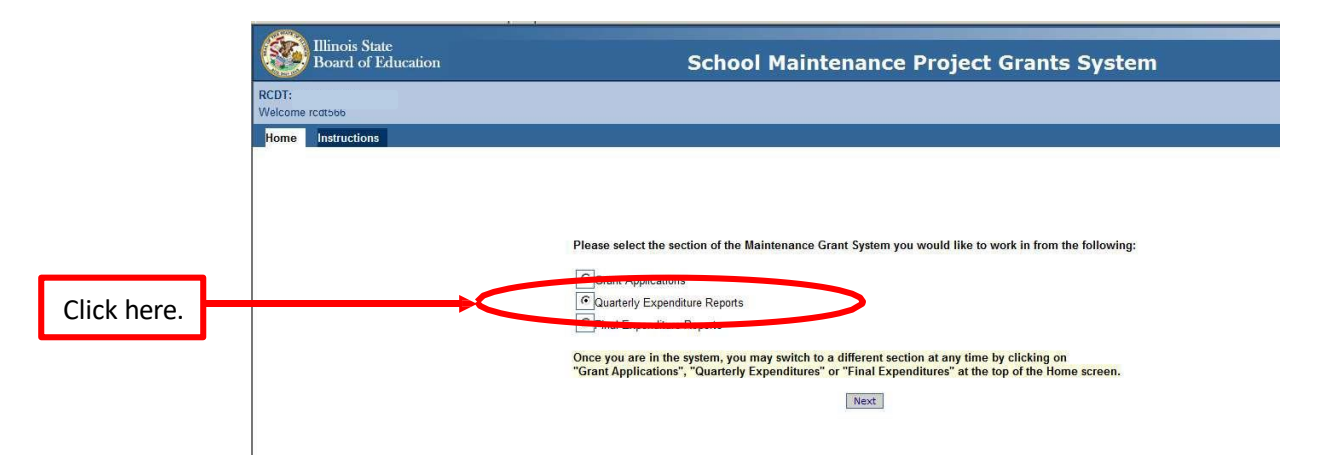

4. Click **Quarterly Expenditure Report** under Create Documents in the upper lefthand corner of the screen to create the Base Report for an awarded Maintenance Grant.

| Go |
|----|
| G  |
| Go |
|    |

5. Find and select the Grant Application for which you are creating a Base Report to report your quarterly expenditures and obligations.

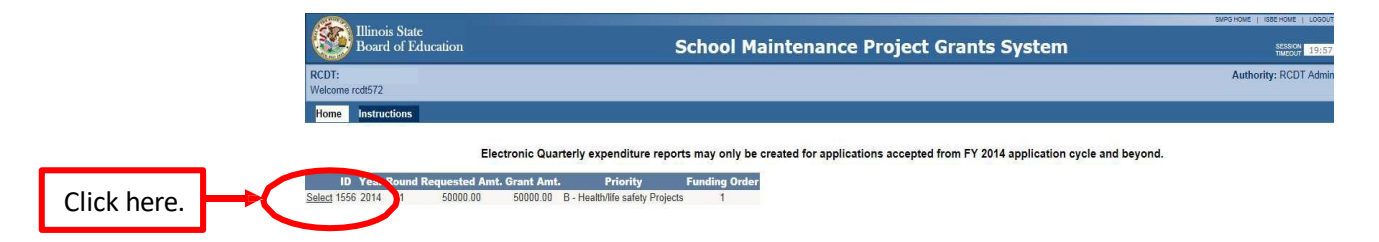

6. Input the Current Fiscal Year and click **Save**. This indicates the fiscal year the Base Report was created.

|               | Illinois State<br>Board of Education                           | School Ma                                                        | aintenance Project Grants System   | SMPG HOME   ISSE HOME   LOGOU<br>SESSION<br>TIMEOUT 19:35 |
|---------------|----------------------------------------------------------------|------------------------------------------------------------------|------------------------------------|-----------------------------------------------------------|
|               | RCDT:<br>Welcome rcat5/2                                       |                                                                  |                                    | Authority: RCDT Admin                                     |
|               | Home Instructions<br>Create a New Quarterly Expenditure Report |                                                                  |                                    |                                                           |
|               |                                                                | Qua                                                              | rterly Expenditure Report Details: |                                                           |
| Enter current |                                                                | Ostrict / AVC / COOF IN SHISCHOOL Name:<br>Current Fiscal Year:* | 2015                               |                                                           |
| fiscal year.  |                                                                | Application Round.*                                              |                                    |                                                           |
|               |                                                                | Lotal Grant Amount Awarded."                                     | Save Cancel                        | Click Save                                                |

 Your Base Report has now been created. You should see the Quarterly Expenditure Report Header Information page as shown below. Proceed to the following section (Section B) to complete your first Quarterly Report. If you are already at the screen below, skip to No. 2 in Section B.

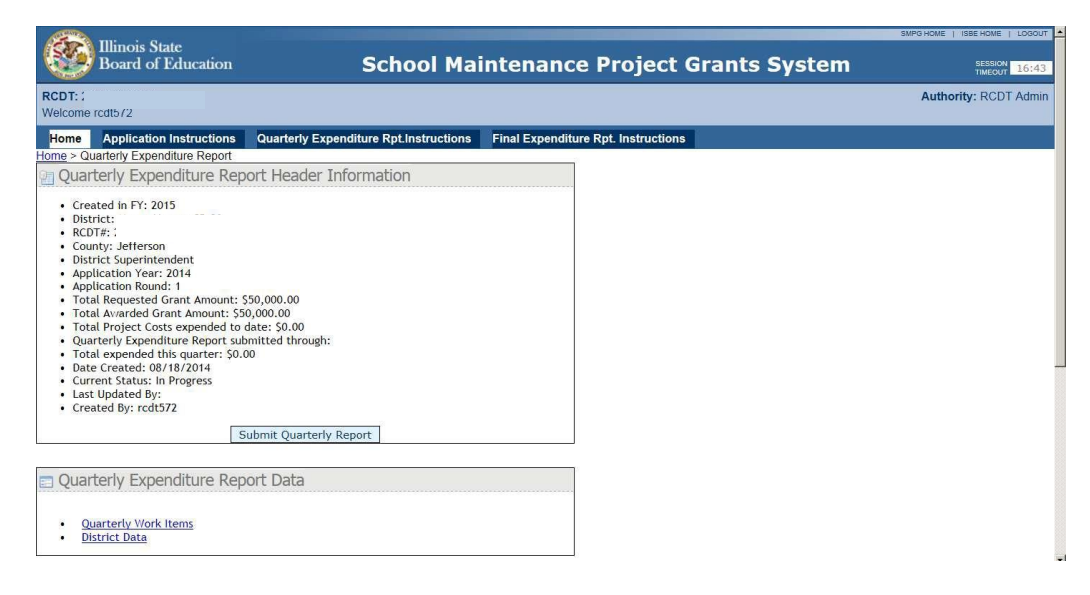

### B. Step 2: Completing/Submitting your first Quarterly Expenditure Report

- 1. Log in to <u>IWAS</u> and go to **School Maintenance Project Grants** located under Surveys. Click **Quarterly Expenditure Reports** from the options presented and click **Next**.
- 2. Your Base Report will be located under in-progress Quarterly Reports. Click **Edit/View Details** to access the Base Report. *Note: If the Base report is not shown, go back and complete Section A - Step 1: Creating the Quarterly Expenditure Base Report.*

|            | Illinois State<br>Board of Edu        | cation                                | School Main            | tenance Project Gra | nts System        |             | SUPG HOME   ISBE HOME   LODOUT<br>SESSION<br>THEOUT 19:56 |
|------------|---------------------------------------|---------------------------------------|------------------------|---------------------|-------------------|-------------|-----------------------------------------------------------|
|            | RCDT:<br>Welcome rcdt566              |                                       |                        |                     |                   |             | Authority: RCDT Admin                                     |
|            | Home Instructions                     |                                       |                        |                     |                   |             |                                                           |
|            | Create Documents<br>Grant Application | Grant Applications Final Expenditures | Quarterly Expenditures |                     |                   |             |                                                           |
|            | Quarterly Expenditure<br>Report       | In-Progress Quarterly Exp             | enditure Reports       |                     | Filter By FY:     | Go          | 1 Item Found                                              |
|            | Final Expenditure Report              | RCDTS                                 | DistrictName           | Application Year    | Application Round | Status      | Date Last Modified                                        |
| Click here |                                       | Edit/View Details                     |                        | 2014                | 2                 | In Progress | 6/12/2014 2:50:27 PM                                      |
| chek here. |                                       | District Submitted Quarter            | y Expenditure Reports  |                     | Filter By FY:     | Go          | 0 Items Found                                             |
|            |                                       | No items were found.                  |                        |                     |                   |             |                                                           |
|            |                                       | ISBE Submitted Quarterly              | Expenditure Reports    |                     | Filter By FY:     | Go          | 0 Items Found                                             |
|            |                                       | No items were found.                  |                        |                     |                   |             |                                                           |

3. You should now see the Quarterly Expenditure Report Header Information page as shown below. Click **Quarterly Work Items** under Quarterly Expenditure Report Data.

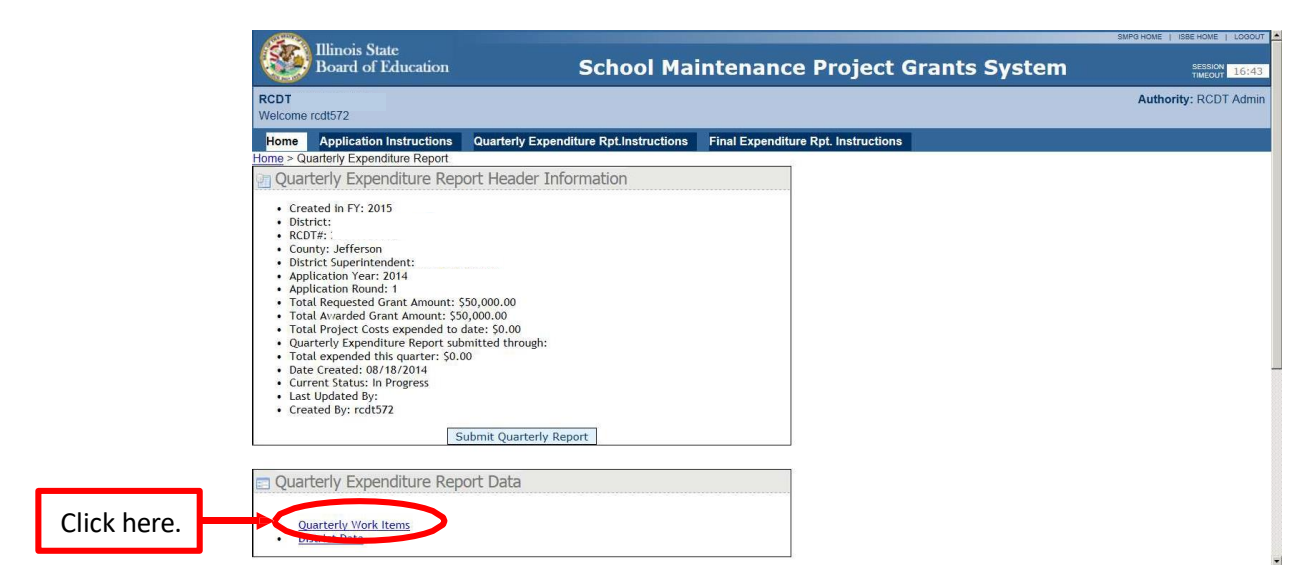

4. Click Add/View quarterly expenditures to input expenditures and obligations for the current quarter. *Please note: This must be done for all work items. Each work item is inputted separately.* 

|                     | RCD                     | Illinois Sta<br>Board of F                                                                   | e<br>ducation                            |                                                                         | Sch                | ool Maint                                                        | enan                                                    | ce Project                                         | Grant            | s Syst           | tem                |           |                    | Autho              | rity: RCDT Admir         |
|---------------------|-------------------------|----------------------------------------------------------------------------------------------|------------------------------------------|-------------------------------------------------------------------------|--------------------|------------------------------------------------------------------|---------------------------------------------------------|----------------------------------------------------|------------------|------------------|--------------------|-----------|--------------------|--------------------|--------------------------|
| Click here to input | Home<br>1. CC<br>041, - | me Application I<br>3 > Quarterly Expend<br>2 > Quarterly Expend<br>2 UNTY CODE<br>Jefferson | nstructions Quar<br>Iture Report > Quart | terly Expenditure Rpt.In<br>erly Work Item Listing                      | structions Final I | Expenditure Rpt. Ins                                             | structions<br>2. C                                      | DISTRICT CODE/NAME                                 |                  |                  |                    |           | 3. APPL<br>2014, 1 | ICATION YE         | AR/ROUND                 |
| expenditures        |                         |                                                                                              | Item I.D.                                | Facility Name                                                           | Facility Address   | Facility Dea                                                     | cription                                                | Project Description                                | Priority<br>Code | Category<br>Code | Unit of<br>Measure | Quantity  | Est. cost          | Est. Start<br>Date | Est.<br>Completion<br>Dt |
| obligations         | →(                      | Add/View quarterly<br>expenditures                                                           | 1                                        |                                                                         |                    | Elementary fac<br>1969. Houses<br>students, buildin<br>square f  | lity built in<br>about 360<br>ig is 40,220<br>eet.      | Replacing HVAC units with<br>high efficiency units | В                | HVAC             | per unit           | 3         | \$110,000.00       | 06/01/2014         | 08/15/2014               |
| for the first       |                         | Add/view outst                                                                               | 2                                        |                                                                         |                    | Elementary fac<br>2001. Houses<br>students, the I<br>67,200 squa | ility built in<br>about 650<br>building is<br>ire feet. | Replace HVAC with energy<br>efficiency equipment   | в                | HVAC             | per unit           | 2         | \$87,000.00        | 06/01/2014         | 07/30/2014               |
| work item.          |                         | Item I D                                                                                     | Work Item is 100%                        | Jun 30 2014                                                             | Sen 30 2014        | (<br>Dec 31 2014                                                 | Quarterly (                                             | Costs                                              | 015              | Sen 30 201       | 5 D/               | × 31 2015 | Mar 31 2           | 116                | Total                    |
|                     |                         | 1                                                                                            | Complete                                 | \$35,000,00                                                             |                    |                                                                  |                                                         |                                                    |                  |                  |                    |           |                    |                    | \$35,000.00              |
|                     |                         | 2                                                                                            | No                                       | \$13,000.00                                                             |                    |                                                                  |                                                         |                                                    |                  |                  | 2                  |           |                    |                    | \$13,000.00              |
|                     |                         |                                                                                              |                                          | Total Estimated Project<br>Total Requested Gran<br>Total Reserved Local | t Cost             | \$197,000.00<br>\$50,000.00<br>\$147,000.00                      | 1                                                       | otal Project Costs                                 |                  | \$48,            | 000.00             |           |                    |                    |                          |

5. Enter the expenditures and obligations for each work item in the current quarter (round to the nearest whole dollar) and click **Save Item** when done. If a work item is 100% complete, please place a **check mark** in the column on the furthest right-hand side. *Please note: Only report expenditures and obligations for the current quarter, not cumulative expenses.* 

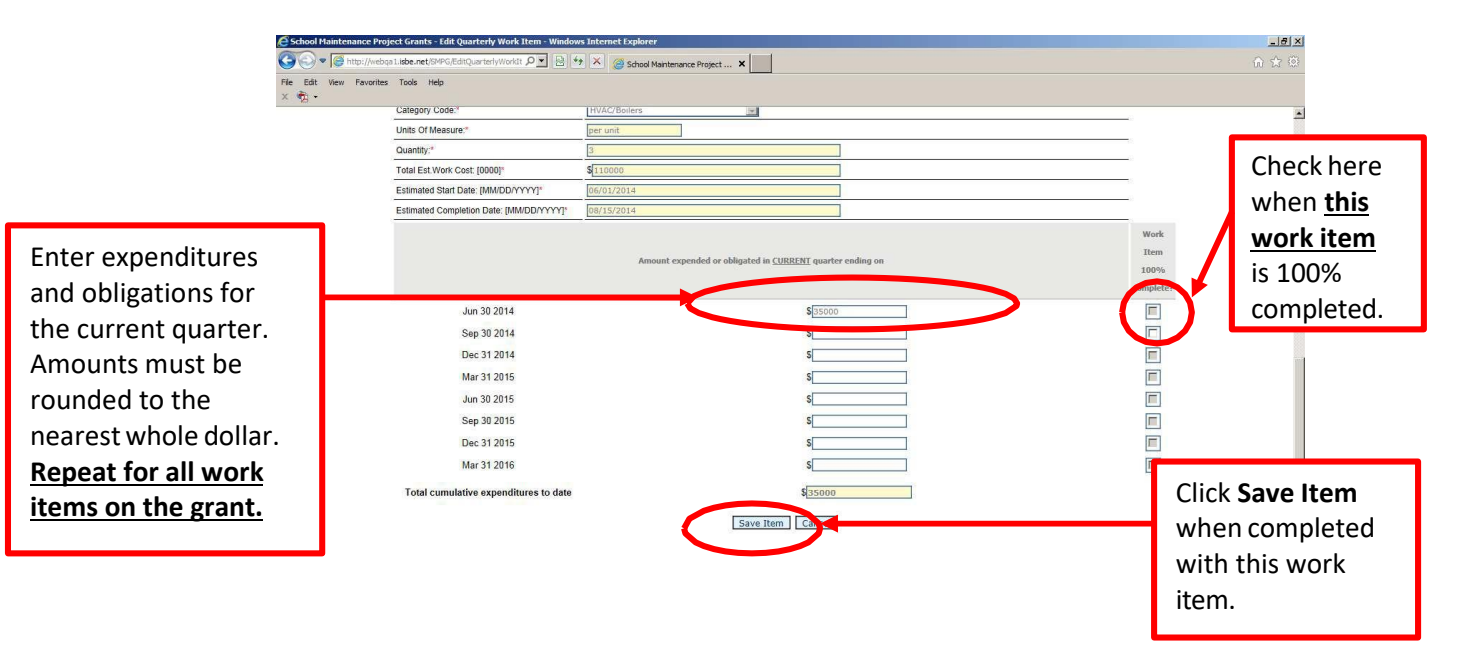

6. Once you click **Save Item**, the system will take you back to the Quarterly Work Item Listing. You should see the quarterly amounts that were entered for that work item, along with the cumulative costs (the total of all quarterly expenditures and obligations) for that work item.

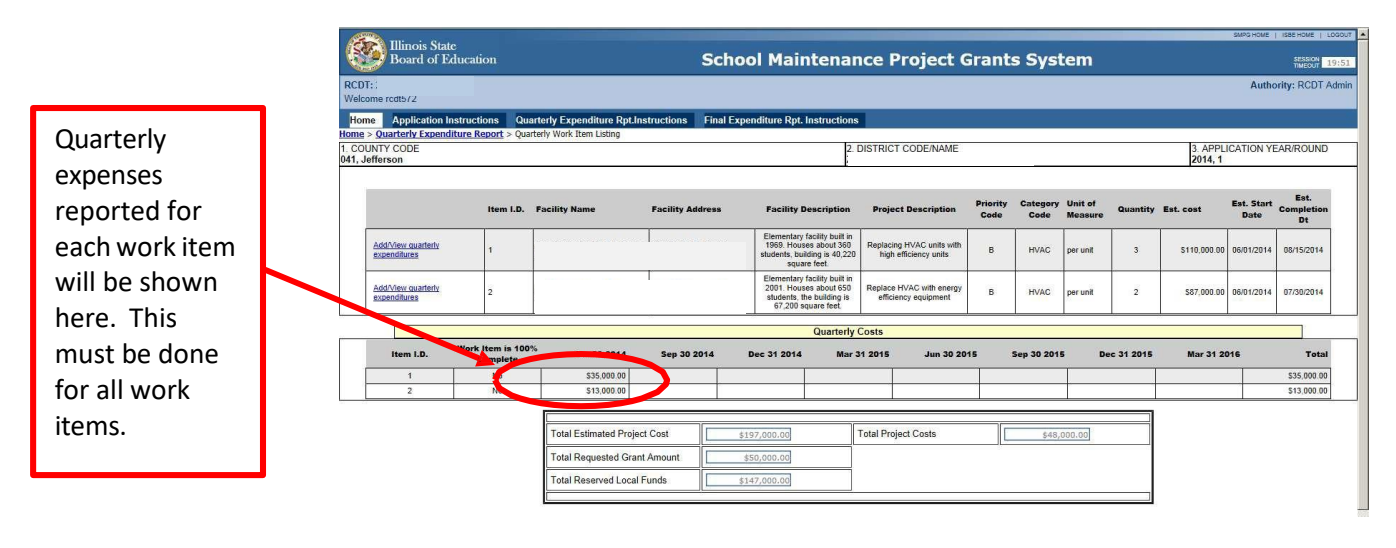

- 7. **Repeat steps 3-6** to report the current quarter's expenditures and obligations for each work item. (Once a work item is shown as 100% complete, quarterly expenses no longer need to be reported for that item.)
- 8. Once all work items have been updated, return to the Quarterly Expenditure Report Header Information by clicking Quarterly Expenditure Report.

| Click here.                | ation Instructions Qu<br>Expenditure Report > Qu | and the Expenditure Rpt.In<br>arterly fork Item Listing | nstructions Fina | I Expenditure Rpt. Inst                                                     | nuntione                                             | _                                           |                  |                  |                    |            |                    |                    |                          |
|----------------------------|--------------------------------------------------|---------------------------------------------------------|------------------|-----------------------------------------------------------------------------|------------------------------------------------------|---------------------------------------------|------------------|------------------|--------------------|------------|--------------------|--------------------|--------------------------|
|                            |                                                  |                                                         |                  |                                                                             | 2. DISTRI                                            | ICT CODE/NAME                               |                  |                  |                    |            | 3. APPL<br>2014, 1 | ICATION Y          | EAR/ROUND                |
|                            | Item I.D.                                        | Facility Name                                           | Facility Address | Facility Desci                                                              | ription Pro                                          | ject Description                            | Priority<br>Code | Category<br>Code | Unit of<br>Measure | Quantity   | Est. cost          | Est. Start<br>Date | Est.<br>Completion<br>Dt |
| Add/View o<br>expenditur   | arterty 1                                        |                                                         |                  | Elementary facilit<br>1969. Houses ab<br>students, building<br>square fee   | ty built in<br>bout 360 Repla<br>is 40,220 hi<br>et. | cing HVAC units with<br>gh efficiency units | в                | HVAC             | per unit           | 3          | \$110,000.00       | 06/01/2014         | 08/15/2014               |
| Add/View or<br>expenditure | arterly 2                                        |                                                         |                  | Elementary facilit<br>2001. Houses ab<br>students, the bul<br>67,200 square | ty built in<br>bout 650<br>iliding is eff<br>e feet. | ce HVAC with energy<br>liciency equipment   | В                | HVAC             | per unit           | 2          | \$87,000.00        | 06/01/2014         | 07/30/2014               |
|                            | **                                               | <i></i>                                                 |                  | Qı                                                                          | uarterly Costs                                       |                                             |                  |                  |                    |            |                    |                    |                          |
| Item                       | D. Work Item is 10<br>Complete                   | 0% Jun 30 2014                                          | Sep 30 2014      | Dec 31 2014                                                                 | Mar 31 2015                                          | 5 Jun 30 201                                | 15               | Sep 30 201       | 5 De               | ac 31 2015 | Mar 31 20          | 016                | Tota                     |
| 1                          | No                                               | \$35,000.00                                             |                  |                                                                             |                                                      | 1                                           |                  |                  | 1                  | 1          |                    |                    | \$35,000.0               |
| 2                          | No                                               | \$13,000.00                                             |                  |                                                                             |                                                      |                                             |                  |                  |                    |            |                    |                    | \$13,000.0               |

9. Click **Submit Quarterly Report** to submit the Quarterly Report to ISBE.

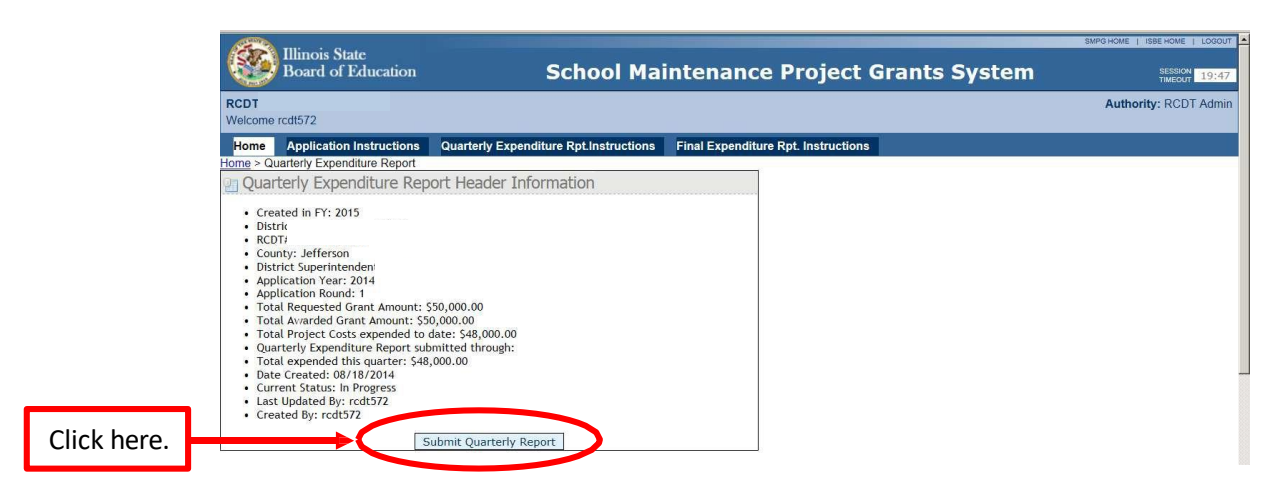

10. Please **check the box** for the Quarterly Report being submitted (*it should be bold and in green*) and click **District Submission of Selected Quarter.** 

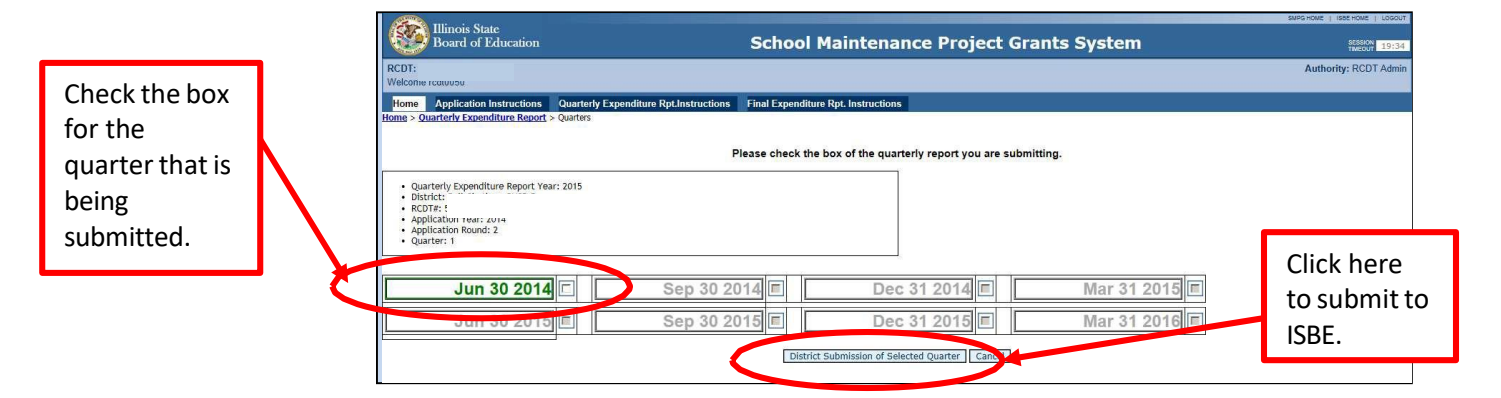

11. Before clicking OK, please note the message shown on the screen. Verify that costs have been entered for all work items on the grant, even if work has not begun on a specific work item. Only work items previously reported as 100% completed in a previous quarter do not need to have expenses listed for the current quarter. If all work items have been updated, click OK.

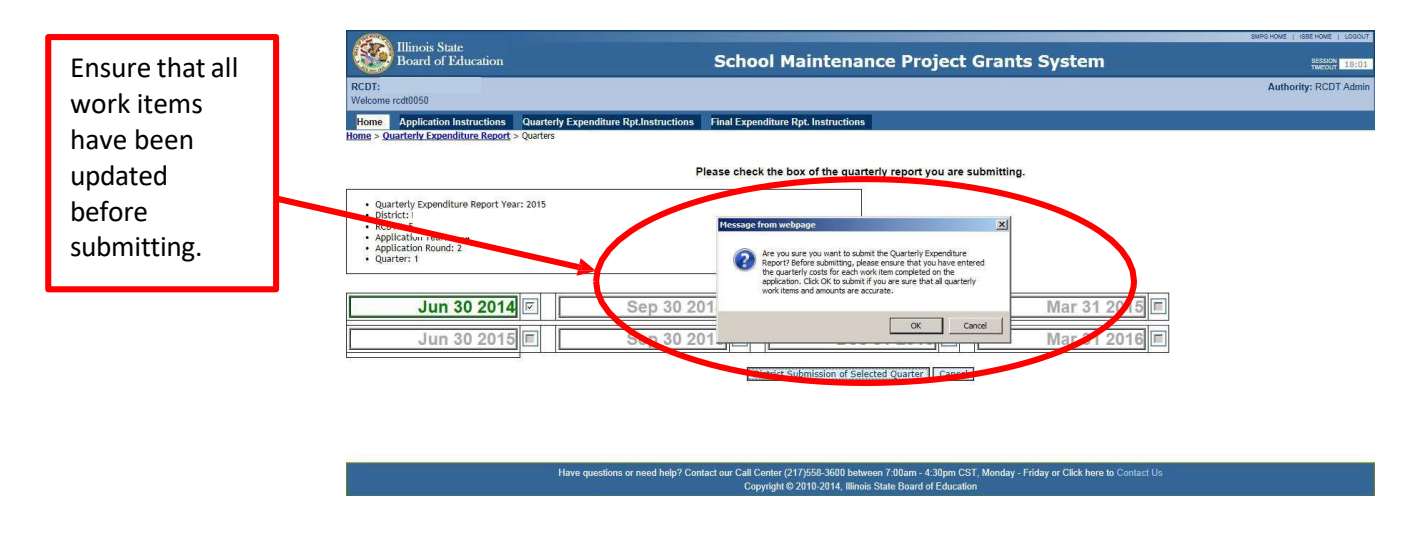

12. Once approved, a green box will appear at the top of the screen that states Quarterly Expenditure Report has been submitted to ISBE. Return to the home screen by clicking Home in the upper left-hand corner of the screen

| Click here   | s   | creen by clicking <b>Home</b> in the upper left-hand corner of the screen. |                                               |                                                |             |  |  |  |  |  |
|--------------|-----|----------------------------------------------------------------------------|-----------------------------------------------|------------------------------------------------|-------------|--|--|--|--|--|
| to return to |     | Illinois State                                                             |                                               |                                                | SMPG I      |  |  |  |  |  |
| main page    |     | Board of Education                                                         | School Ma                                     | aintenance Project Grants                      | s System    |  |  |  |  |  |
| of grant.    |     | RCDT:<br>Welcome rcdt0050                                                  |                                               |                                                | 1           |  |  |  |  |  |
|              | - 1 | Home Application Instructions Quarterly Exp                                | enditure Rpt.Instructions Final Expenditure R | pt. Instructions                               |             |  |  |  |  |  |
|              |     | pme > charterly Expenditure Report has been submitted                      | to the ISBE.                                  |                                                |             |  |  |  |  |  |
|              |     |                                                                            |                                               |                                                |             |  |  |  |  |  |
| Verifies the |     |                                                                            | Please check the bo                           | ox of the quarterly report you are submitting. |             |  |  |  |  |  |
| Quarterly    |     | Quarterly Expenditure Report Year: 2015                                    |                                               |                                                |             |  |  |  |  |  |
| Report was   | ľ l | District:     RCDT#:     Application Year: 2014                            |                                               |                                                |             |  |  |  |  |  |
| submitted    |     | Application Rear 2014     Application Rear 2014     Outputter: 1           |                                               |                                                |             |  |  |  |  |  |
| Submitted    |     |                                                                            |                                               |                                                |             |  |  |  |  |  |
| to ISBE.     | Ī   | Jun 30 2014                                                                | Sep 30 2014                                   | Dec 31 2014                                    | Mar 31 2015 |  |  |  |  |  |
|              |     |                                                                            |                                               |                                                |             |  |  |  |  |  |
|              |     | Jun 30 2015 🗉                                                              | Sep 30 2015                                   | Dec 31 2015                                    | Mar 31 2016 |  |  |  |  |  |
|              |     |                                                                            | District Sul                                  | bmission of Selected Quarter Cancel            |             |  |  |  |  |  |

13. The Quarterly Report will be listed under **District Submitted Quarterly Expenditure Reports** after it has been submitted.

|                                   | Illinois State<br>Board of Edu                              | cation School Maintenance Project                                                                                                    | Grants System                                    | SMPG HOME   ISBE HOME   LOGOUT<br>SESSION<br>TIMEOUT 19:58 |
|-----------------------------------|-------------------------------------------------------------|----------------------------------------------------------------------------------------------------|--------------------------------------------------|------------------------------------------------------------|
|                                   | RCD1<br>Welcome rcdt0050                                    |                                                                                                    |                                                  | Authority: RCDT Admin                                      |
|                                   | Home Instructions                                           |                                                                                                    |                                                  |                                                            |
|                                   | Create Documents<br>Grant Application                       | Grant Applications Final Expenditures Quarterly Expenditures                                                                                      |                                                  |                                                            |
| The submitted report              | Quarterly Expenditure<br>Report<br>Final Expenditure Report | In-Progress Quarterly Expenditure Reports<br>No items were found.                                                                                 | Filter By FY:                                    | Go 0 Items Found                                           |
| will be shown under               |                                                             | District Submitted Quarterly Expenditure Reports                                                                                                  | Filter By FY:                                    | Go 1 Item Found                                            |
| District Submitted                | $\rightarrow$                                               | KCD IS         Distribution         Application Year           Edit/View Details         510840050260000         Bail Chatham CUSD 5         2014 | Application Round Status<br>2 District Submittee | Date Submitted<br>d 7/11/2014 11:02:42 AM                  |
| Quarterly<br>Expenditure Reports. |                                                             | ISBE Submitted Quarterly Expenditure Reports<br>No items were found.                                                                              | Filter By FY:                                    | Go 0 Items Found                                           |

14. The Quarterly Report will be listed under **ISBE Submitted Quarterly Expenditure Reports** after it has been reviewed by ISBE.

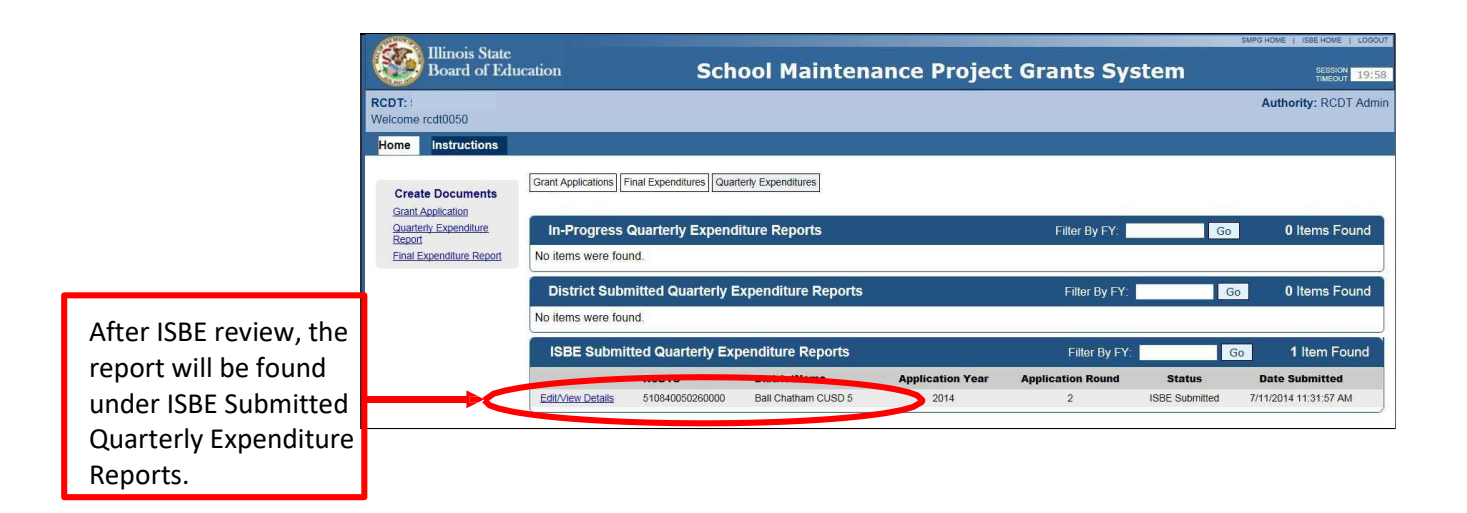

### C. Step 3: Completing/Submitting Subsequent Quarterly Expenditure Reports

- 1. Log in to <u>IWAS</u> and go to **School Maintenance Project Grants** located under Surveys. Click **Quarterly Expenditure Reports** from the options presented and click **Next.**
- 2. If your previous Quarterly Report has been reviewed by ISBE, your Base Report will be located under ISBE Submitted Quarterly Expenditure Reports. Click **Edit/View Details** to access the Base Report.

*Note: Once the district begins work on the subsequent quarter's report, the Base report will move from* ISBE Submitted Quarterly Expenditure Reports *to* In Progress Quarterly Expenditure Reports.

| Illinois State<br>Board of Edu  | cation School Maintenance Project G              | Grants System           | SMPG HOME   ISBE HOME   LOGOUT<br>SESSION<br>TIMEOUT |
|---------------------------------|--------------------------------------------------|-------------------------|------------------------------------------------------|
| RCDT:<br>Welcome rcdt0050       |                                                  |                         | Authority: RCDT Admin                                |
| Home Instructions               |                                                  |                         |                                                      |
| Create Documents                | Grant Applications Final Expenditures            |                         |                                                      |
| Quarterly Expenditure<br>Report | In-Progress Quarterly Expenditure Reports        | Filter By FY:           | Go 0 Items Found                                     |
| Final Expenditure Report        | No items were found.                             |                         |                                                      |
|                                 | District Submitted Quarterly Expenditure Reports | Filter By FY:           | Go 0 Items Found                                     |
|                                 | No items were found.                             |                         |                                                      |
|                                 | ISBE Submitted Quarterly Expenditure Reports     | Filter By FY:           | Go 1 Item Found                                      |
|                                 | RCDTS DistrictName Application Year Application  | pplication Round Status | Date Submitted                                       |
| Click here.                     | Edit/Mew/Details 2014                            | 2 ISBE Submitte         | ed 7/11/2014 11:31:57 AM                             |

3. You should now see the Quarterly Expenditure Report Header Information page as shown below. Click **Quarterly work items** under Quarterly Expenditure Report Data.

| 8                                                                                                    | Illinois State<br>Board of Education                                                                                                    | School Maintenanc                           | e Project Grants System | SESSION 19:47         |
|----------------------------------------------------------------------------------------------------|----------------------------------------------------------------------------------------------------|---------------------------------------------|-------------------------|-----------------------|
| RCDT:<br>Welcome                                                                                                    | rcdt572                                                                                                    |                                             |                         | Authority: RCDT Admin |
| Home<br>Home > Qu                                                                                                    | Application Instructions Quarterly E<br>arterly Expenditure Report                                                                                                    | xpenditure Rpt.Instructions Final Expenditu | ure Rpt. Instructions   |                       |
| error<br>• Cree<br>• Disti<br>• COU<br>• Disti<br>• COU<br>• Disti<br>• COU<br>• Disti<br>• COU<br>• Disti<br>• COU<br>• Disti<br>• COU<br>• Disti<br>• Appl<br>• Appl<br>• Appl<br>• Tota<br>• Tota<br>• Tota<br>• Tota<br>• Tota<br>• Tota<br>• COU<br>• Disti<br>• COU<br>• Disti<br>• COU<br>• COU<br>• Disti<br>• COU<br>• COU<br>• C | terly Expenditure Report Heade<br>tet din FY: 2015<br>"di:<br>TF:<br>TF:<br>tic: Superintendent;<br>lication Year: 2014<br>lication Round: 1<br>Requested Grant Amount: 550,000.00<br>I Awarded Grant Amount: 550,000.00<br>I Awarded Grant Amount: 550,000.00<br>I Awarded Grant Amount: 550,000.00<br>I Awarded Grant Amount: 550,000.00<br>I Awarded Grant Amount: 550,000.00<br>I Awarded Supenditure Report submitted throug<br>I expended this quarter: 50.00<br>Superior Submitted<br>Updated By: Indisbeadm<br>tet d By: redt572<br>Submit Quarter | 00<br>h: Jun 30 2014                        |                         |                       |
| 📰 Quar                                                                                                    | terly Expenditure Report Data                                                                                                    |                                             |                         |                       |
| Click here.                                                                                                    | arterly Work Items                                                                                                    |                                             |                         |                       |

4. Click Add/ View quarterly expenditures to input expenditures and obligations for the current quarter. *Please note: This must be done for all work items. Each work item is inputted separately.* 

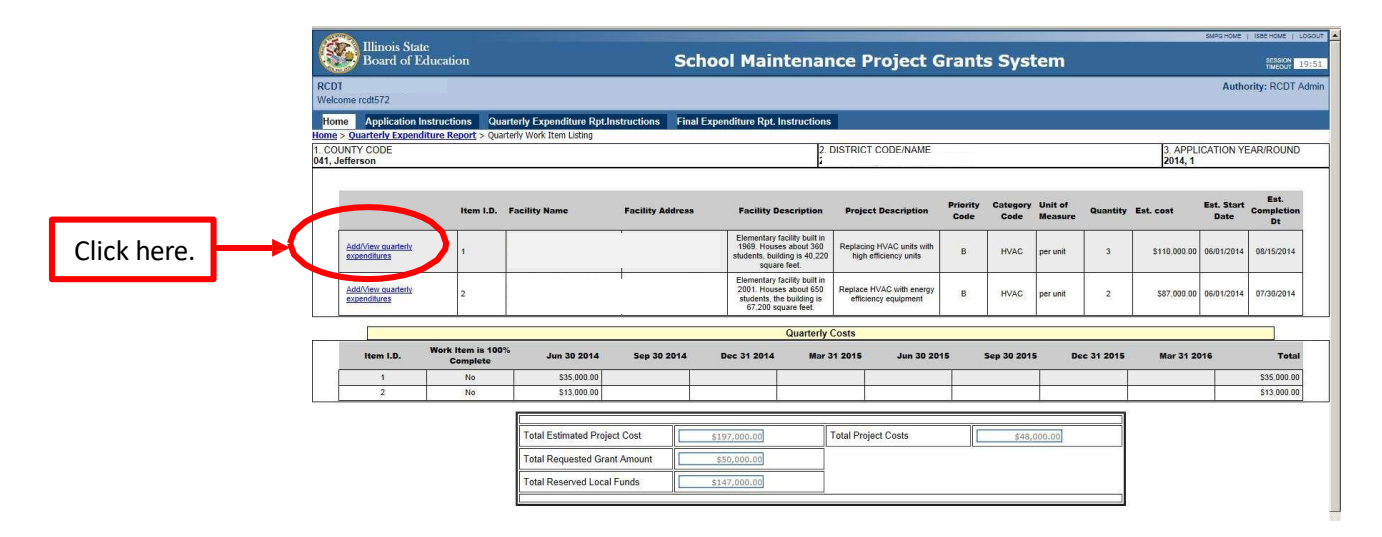

5. Enter the expenditures and obligations for each work item in the current quarter (round to the nearest whole dollar) and click Save Item when done. If the work item is 100% complete, please place a checkmark in the column on the furthest righthand side. Please note: Only report expenditures and obligations for the current quarter, not cumulative expenses.

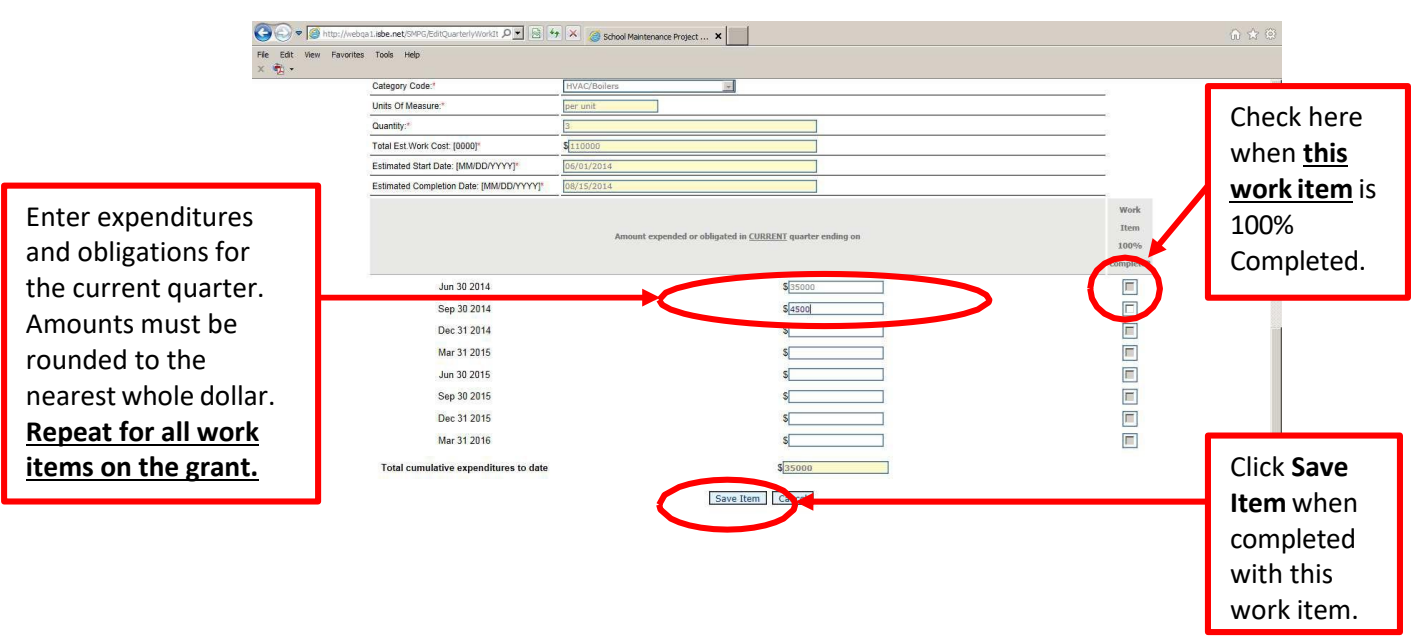

6. Once you click **Save Item**, the system will take you back to the Quarterly Work Item Listing. You should see the quarterly amounts that were entered for that work item, along with the cumulative costs (the total of all quarterly expenditures and obligations) for that work item.

|                | Illinois State<br>Board of Education           RCDT:<br>Welcome rcot5/2           Home         Application Instructions | Quarterly Expenditure Rpt.In                   | Scho             | ol Maintenar                                                                                               | nce Project G                                      | Grant            | s Syst           | tem                |            |                    | SMPS HOME          | ISSE HOME   LOGOUT<br>SESSION 19:58<br>THEOLT 19:58 |
|----------------|----------------------------------------------------------------------------------------------------|------------------------------------------------|------------------|----------------------------------------------------------------------------------------------------|----------------------------------------------------|------------------|------------------|--------------------|------------|--------------------|--------------------|-----------------------------------------------------|
| Quarterly      | Home > Quartery Expenditure Report<br>1. COUNTY CODE<br>041, Jefferson                                                  | <ul> <li>Quarteny work item Listing</li> </ul> |                  | 2.                                                                                                    | DISTRICT CODE/NAME                                 |                  |                  |                    |            | 3. APPL<br>2014, 1 | ICATION YE         | AR/ROUND                                            |
| expenses       | Iten                                                                                                    | I.D. Facility Name                             | Facility Address | <b>Facility Description</b>                                                                                | <b>Project Description</b>                         | Priority<br>Code | Category<br>Code | Unit of<br>Measure | Quantity I | Est. cost          | Est. Start<br>Date | Completion                                          |
| reported for   | Add/Mew guarterly<br>expenditures 1                                                                                     |                                                | F.               | Elementary facility built in<br>1969. Houses about 360<br>students, building is 40,220<br>square feet.     | Replacing HVAC units with<br>high efficiency units | в                | HVAC             | per unit           | 3          | \$110,000.00       | 06/01/2014         | 08/15/2014                                          |
| each work item | Add/View guarterly<br>expenditures 2                                                                                    |                                                |                  | Elementary facility built in<br>2001. Houses about 650<br>students, the building is<br>67,200 square feet. | Replace HVAC with energy<br>efficiency equipment   | в                | HVAC             | per unit           | 2          | \$87,000.00        | 06/01/2014         | 07/30/2014                                          |
|                |                                                                                                    |                                                |                  | Quarterly                                                                                                  | Costs                                              |                  |                  |                    |            |                    |                    |                                                     |
| here. This     | Item I.D. Work Item                                                                                                    | s 100% Jun 30 2014                             | Sep 30 2014      | Dec 31 2014 Mar :                                                                                          | 31 2015 Jun 30 20 <sup>-</sup>                     | 15               | Sep 30 201       | 5 De               | ec 31 2015 | Mar 31 20          | 016                | Total                                               |
| must be done   | 1 No                                                                                                    | \$35.0.00                                      | \$0.00           |                                                                                                    |                                                    |                  |                  |                    |            |                    |                    | \$35,000.00                                         |
| indst be done  | 2 No                                                                                                    | \$1,000.00                                     | \$4,500.00       |                                                                                                    |                                                    | 1                |                  |                    |            |                    |                    | \$17,500.00                                         |
| for all work   |                                                                                                    | Total Estimated Proje                          | ct Cost          | 197.000.00                                                                                                 | Total Project Costs                                |                  | 657              | 500.00             |            |                    |                    |                                                     |
| items.         |                                                                                                    | Total Requested Gran                           | nt Amount        | \$50,000,00                                                                                                | rotal roject coold                                 |                  | <i>q</i> 527     | 300.00             |            |                    |                    |                                                     |
|                |                                                                                                    | Total Reserved Local                           | Funds 5          | 147,000.00                                                                                                 |                                                    |                  |                  |                    |            |                    |                    |                                                     |
|                |                                                                                                    |                                                |                  |                                                                                                    |                                                    |                  |                  |                    |            |                    |                    |                                                     |

- 7. **Repeat steps 3-6** to report the current quarter's expenditures and obligations for each work item. (Once a work item is shown as 100% complete, quarterly expenses no longer need to be reported for that item.)
- 8. Once all work items have been updated, return to the Quarterly Expenditure Report Header Information by clicking **Quarterly Expenditure Report.**

| Click here | Illinois Stat<br>Board of E<br>ome rott572 | te<br>ducation<br>Listings Quar<br>liture Report > Cou | rterly Expenditure Rpt.Ir<br>erly Work Item Listing | Sch              | ool Mainten                                                                                       | ance                       | Project G                                   | irant            | s Syst           | tem                |            |                                 | SMPG HOME          | SESSION 19                            |
|------------|--------------------------------------------|--------------------------------------------------------|-----------------------------------------------------|------------------|---------------------------------------------------------------------------------------------------|----------------------------|---------------------------------------------|------------------|------------------|--------------------|------------|---------------------------------|--------------------|---------------------------------------|
|            | UNTY CODE                                  | Item I.D.                                              | Facility Name                                       | Facility Address | Facility Description                                                                              | n Proj                     | CT CODE/NAME                                | Priority<br>Code | Category<br>Code | Unit of<br>Measure | Quantity   | 3. APPL<br>2014, 1<br>Est. cost | Est. Start<br>Date | EAR/ROUND<br>Est.<br>Completion<br>Dt |
|            | Add/View guarterly<br>expenditures         | 1                                                      | 1                                                   |                  | Elementary facility bui<br>1969. Houses about 3<br>students. building is 40.<br>square feet.      | in<br>60 Repla<br>220 hig  | cing HVAC units with<br>th efficiency units | в                | HVAC             | per unit           | 3          | \$110,000.00                    | 06/01/2014         | 08/15/2014                            |
|            | Add/View quarterly<br>expenditures         | 2                                                      |                                                     |                  | Elementary facility buil<br>2001. Houses about 6<br>students, the building<br>67,200 square feet. | in<br>50 Replar<br>is effi | ce HVAC with energy<br>ciency equipment     | В                | HVAC             | per unit           | 2          | \$87,000.00                     | 06/01/2014         | 07/30/2014                            |
|            |                                            |                                                        |                                                     |                  | Quarte                                                                                            | rly Costs                  |                                             |                  |                  |                    |            |                                 |                    |                                       |
|            | Item I.D.                                  | Work Item is 100%<br>Complete                          | <sup>6</sup> Jun 30 2014                            | Sep 30 2014      | Dec 31 2014 N                                                                                     | ar 31 2015                 | Jun 30 20                                   | 15               | Sep 30 201       | 5 De               | ec 31 2015 | Mar 31 2                        | 016                | Total                                 |
|            | 1                                          | No                                                     | \$35,000.00                                         | \$0.00           |                                                                                                   |                            | 1                                           |                  |                  | 1                  |            |                                 |                    | \$35,000.00                           |
|            | 2                                          | No                                                     | \$13,000.00                                         | \$4,500.00       |                                                                                                   |                            |                                             |                  |                  | 5                  |            |                                 |                    | \$17,500.00                           |
|            |                                            |                                                        | r                                                   |                  |                                                                                                   |                            |                                             |                  |                  |                    |            |                                 |                    |                                       |
|            |                                            |                                                        | Total Estimated Proje                               | ct Cost          | \$197,000.00                                                                                      | Total P                    | roject Costs                                |                  | \$52,            | 500.00             |            |                                 |                    |                                       |
|            |                                            |                                                        | Total Requested Gran                                | nt Amount        | \$50,000.00                                                                                       | 1                          |                                             |                  |                  |                    |            |                                 |                    |                                       |
|            |                                            |                                                        | Total Reserved Local                                | Funds            | \$147,000.00                                                                                      | 1                          |                                             |                  |                  |                    |            |                                 |                    |                                       |
|            |                                            |                                                        |                                                     | 1.               |                                                                                                   | _                          |                                             |                  |                  |                    |            |                                 |                    |                                       |

9. Click Submit Quarterly Report to submit the Quarterly Report to ISBE.

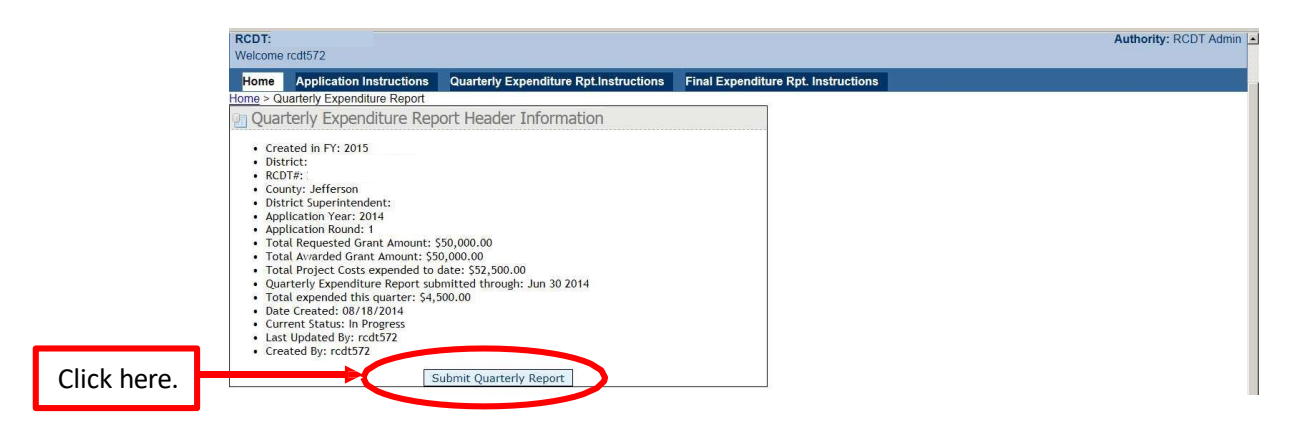

10. Please **check the box** for the Quarterly Report being submitted **(it should be Bold and in Green)** and click **District Submission of Selected Quarter.** 

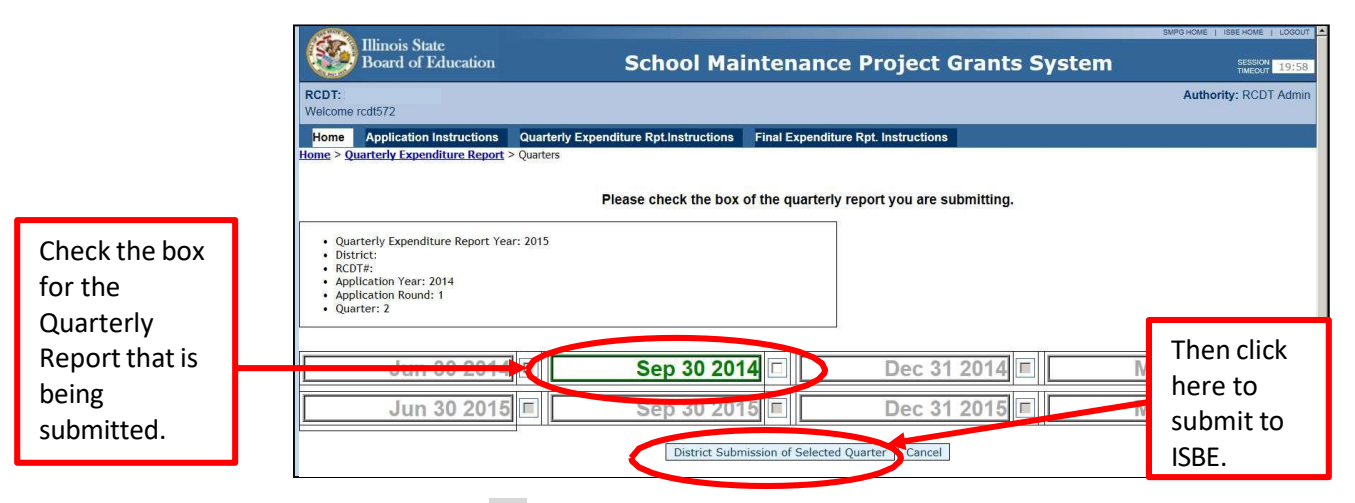

11. Before clicking OK, please note the message shown on the screen. Verify that costs have been entered for all work items on the grant, even if work has not begun on a specific work item. Only work items previously reported as 100% completed in a previous quarter do not need to have expenses listed for the current quarter. If all work items have been updated, click OK.

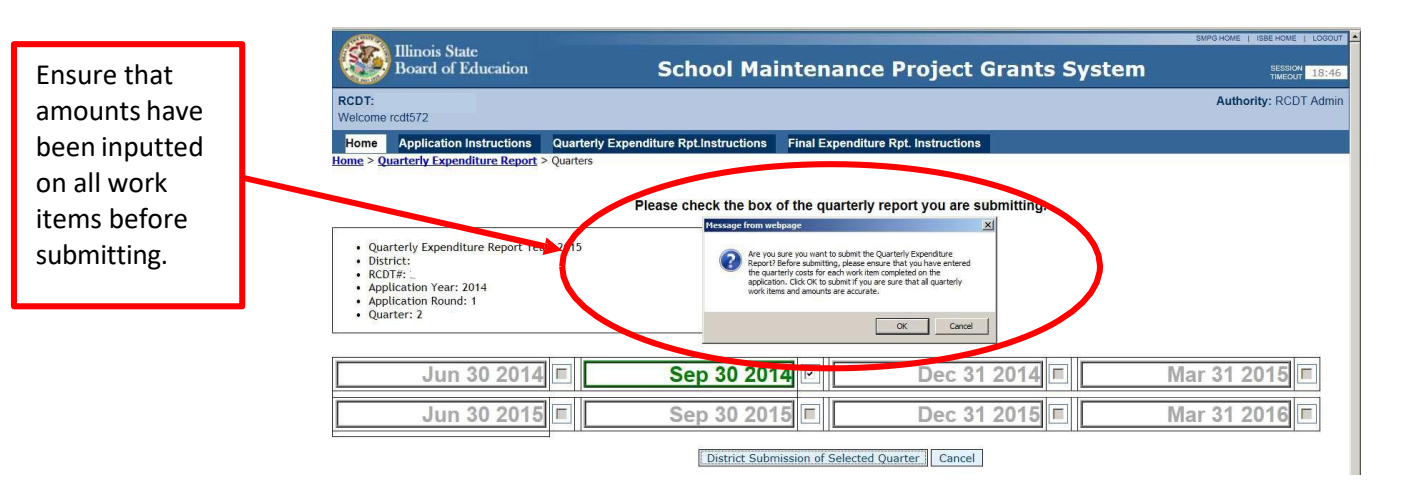

12. Once approved, a green box will appear at the top of the screen that states Quarterly Expenditure Report has been submitted to ISBE. Return to the home screen by clicking Home in the upper left-hand corner of the screen.

| Click here<br>to return to | E                          | Illinois State<br>Board of Education                                                                               | School Maintenan                    | ce Project Grants System       | SMPG HOME   ISBE HOME   LOGOUT<br>SESSION<br>TIMEOUT<br>19:52 |
|----------------------------|----------------------------|----------------------------------------------------------------------------------------------------|-------------------------------------|--------------------------------|---------------------------------------------------------------|
| main page<br>of grant.     | RCE<br>Weld<br>Fio<br>Home | TT:<br>come rcd10050<br>Instructions                                                                               |                                     |                                | Authority: RCDT Admin                                         |
|                            | _ }                        | Quarterly Expenditure Report has been subm                                                                         | Please check the box of the quarter | rly report you are submitting. |                                                               |
| Verifies the<br>Quarterly  | 7                          | Quarterly Expenditure Report Year: 2015<br>District:<br>RCDT#: :<br>Application Year: 2014<br>Application Round: 2 |                                     |                                |                                                               |
| Report was submitted       |                            | Mar 31 2014                                                                                                    | Jun 30 2014                         | Sep 30 2014                    | Dec 31 2014                                                   |
| to ISBE.                   |                            | Mar 31 2015 🗐                                                                                                    | Jun 30 2015                         | Sep 30 2015                    | Dec 31 2015 🗉                                                 |

13. The Quarterly Report will be listed under District Submitted Quarterly Expenditure Reports after it has been submitted.

|                                                                                                    | Illinois State<br>Board of Edu                             | cation School Maintenance Project                                                                                                    | t Grants System                                  | SMPG HOME   ISSE HOME   LOGOUT<br>SESSION<br>TIMEOUT 19:56 |  |  |
|----------------------------------------------------------------------------------------------------|------------------------------------------------------------|----------------------------------------------------------------------------------------------------|--------------------------------------------------|------------------------------------------------------------|--|--|
|                                                                                                    | RCDT:<br>Welcome rcdt0050                                  |                                                                                                    |                                                  | Authority: RCDT Admin                                      |  |  |
|                                                                                                    | Home Instructions                                          |                                                                                                    |                                                  |                                                            |  |  |
|                                                                                                    | Create Documents<br>Grant Application                      | Grant Applications Final Expenditures Quarterly Expenditures                                                                                     |                                                  |                                                            |  |  |
| The submitted report<br>will be shown under<br>District Submitted<br>Quarterly<br>Expenditure Reports. | Quartery Expenditure<br>Record<br>Final Expenditure Report | In-Progress Quarterly Expenditure Reports<br>No items were found.                                                                                | Filter By FY: Go                                 | 0 Items Found                                              |  |  |
|                                                                                                    |                                                            | District Submitted Quarterly Expenditure Reports                                                                                                 | Filter By FY:                                    | Go 1 Item Found                                            |  |  |
|                                                                                                    |                                                            | RCDTS         DistrictName         Application Year           Edit/View Details         510840050260000         Ball Chatham CUSD 5         2014 | Application Round Status<br>2 District Submitted | Date Submitted<br>7/11/2014 12:34:02 PM                    |  |  |
|                                                                                                    |                                                            | ISBE Submitted Quarterly Expenditure Reports<br>No items were found.                                                                             | Filter By FY: G                                  | o 0 Items Found                                            |  |  |

14. The Quarterly Report will be listed under ISBE Submitted Quarterly Expenditure Reports after it has been reviewed by ISBE.

|                      |                                 |                    |                        |                     |                  |                   |                | SMPG HOME   ISBE HOME   LOGOU |
|----------------------|---------------------------------|--------------------|------------------------|---------------------|------------------|-------------------|----------------|-------------------------------|
|                      | Board of Edu                    | ication            | Sch                    | ool Mainten         | ance Projec      | t Grants Sys      | stem           | SESSION 19:14                 |
|                      | RCDT:<br>Welcome rcdt0050       |                    |                        |                     |                  |                   |                | Authority: RCDT Admin         |
|                      | Home Instructions               |                    |                        |                     |                  |                   |                |                               |
|                      | Create Documents                | Grant Applications | Final Expenditures Qua | rterly Expenditures |                  |                   |                |                               |
|                      | Quarterly Expenditure<br>Report | In-Progres         | s Quarterly Expend     | liture Reports      |                  | Filter By FY:     | Go             | 0 Items Found                 |
|                      | Final Expenditure Report        | No items were f    | ound.                  |                     |                  |                   |                |                               |
|                      |                                 | District Su        | bmitted Quarterly B    | Expenditure Reports |                  | Filter By FY:     | G              | 0 Items Found                 |
| After ISBE review,   |                                 | No items were f    | ound.                  |                     |                  |                   |                |                               |
| he report will be    |                                 | ISBE Subr          | nitted Quarterly Ex    | penditure Reports   |                  | Filter By FY:     | G              | 1 Item Found                  |
| ound under ISPE      |                                 |                    | RCDTS                  | DistrictName        | Application Year | Application Round | Status         | Date Submitted                |
|                      |                                 | Edit/View Details  | 510840050260000        | Ball Chatham CUSD 5 | 2014             | 2                 | ISBE Submitted | 7/11/2014 12:55:38 PM         |
| Submitted Quarterly  |                                 |                    |                        |                     |                  |                   |                |                               |
| ypanditura Paparts   |                                 |                    |                        |                     |                  |                   |                |                               |
| -spenulture reports. |                                 |                    |                        |                     |                  |                   |                |                               |